# 「データ共有サービス」設定方法

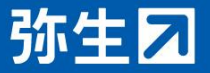

SBM-181010-C

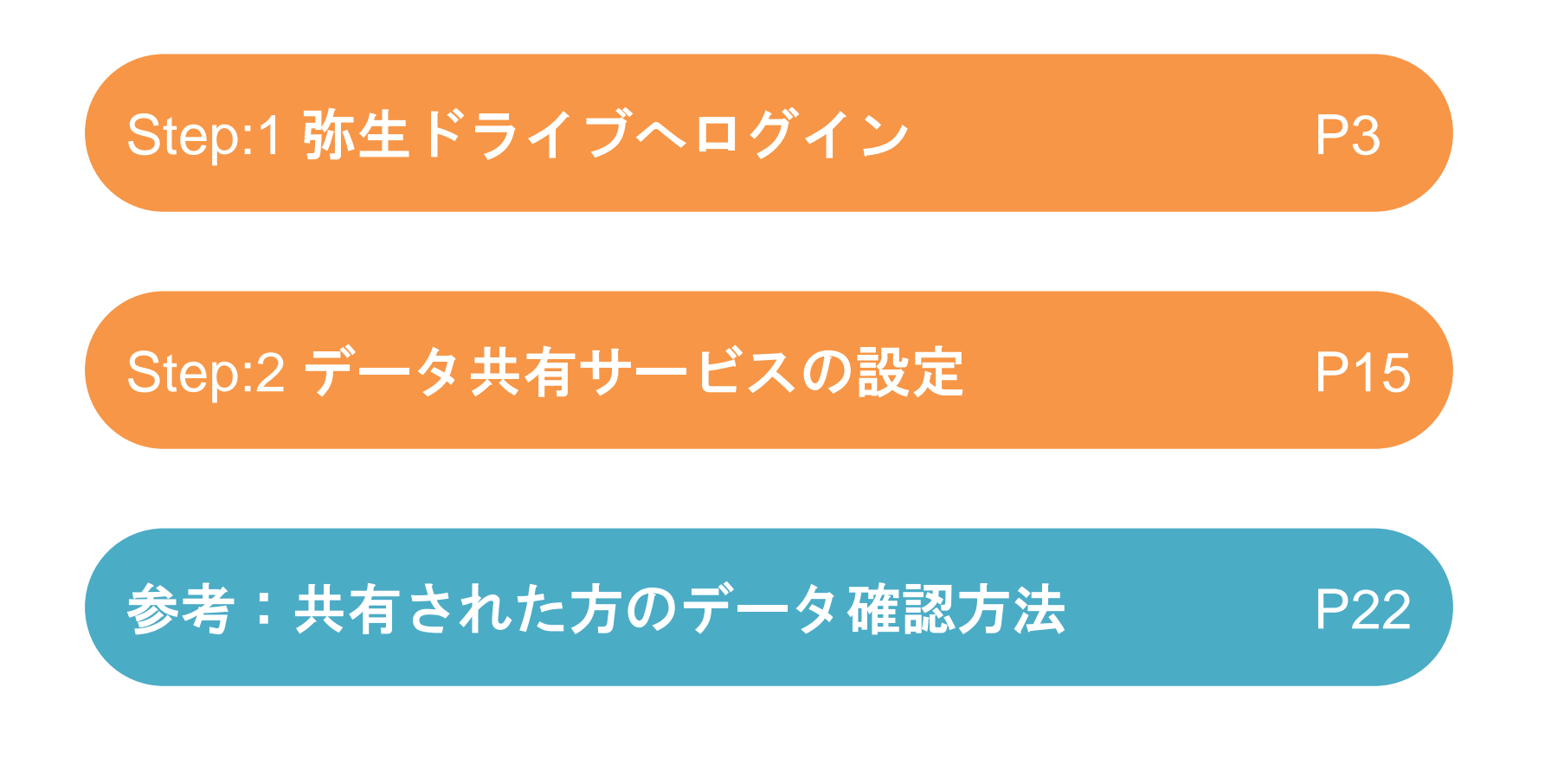

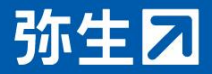

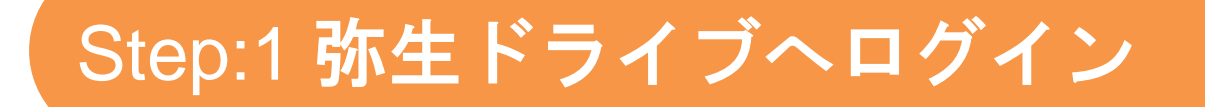

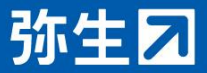

## 弥生 マイポータルの起動

### ■弥生 マイポータルを起動します。

◆ デスクトップ、または、スタートメニューにある「弥生 マイポー タル」のアイコンをクリックすると弥生 マイポータルが表示され ます。

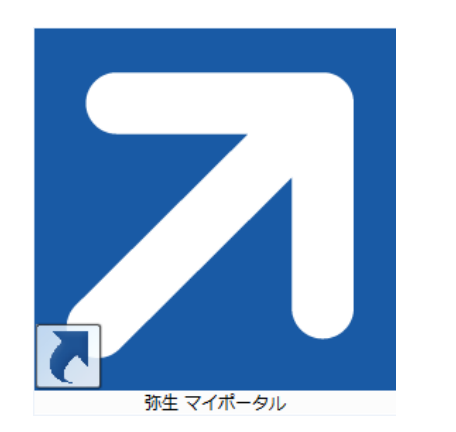

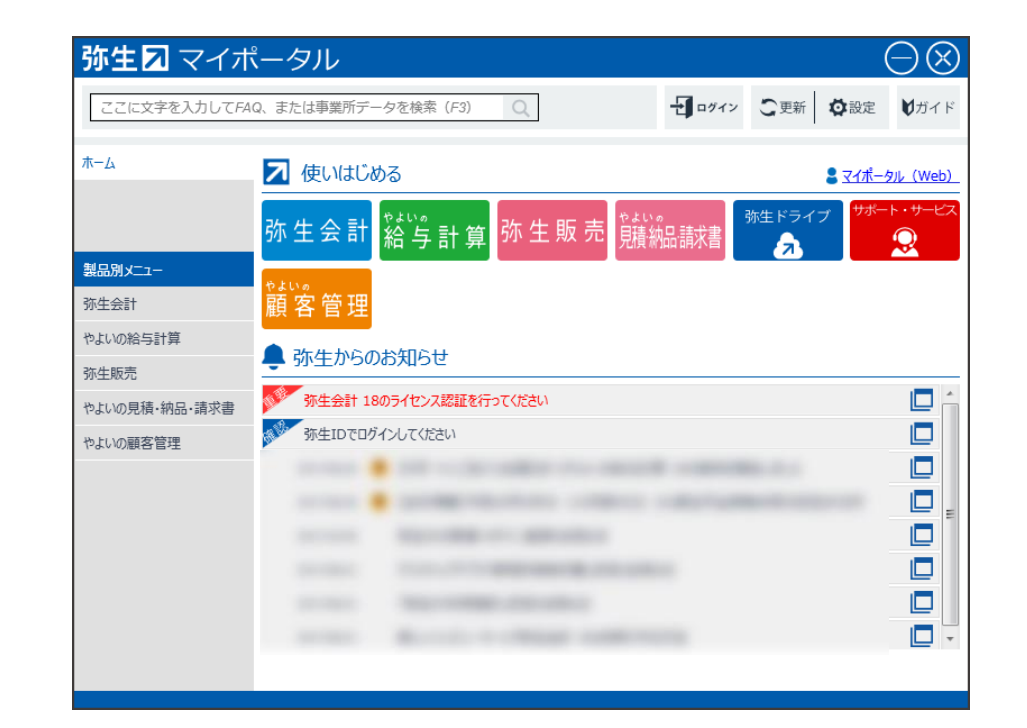

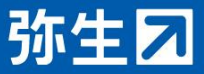

弥生 マイポータルへのログイン

#### ■「弥生ID」でログインします。

◆マイポータルに「弥生ID」でログインいただくと様々なクラウドサ ービスがご利用いただけます。また、弥生からのお知らせや有益な 情報を、すぐに確認できます。

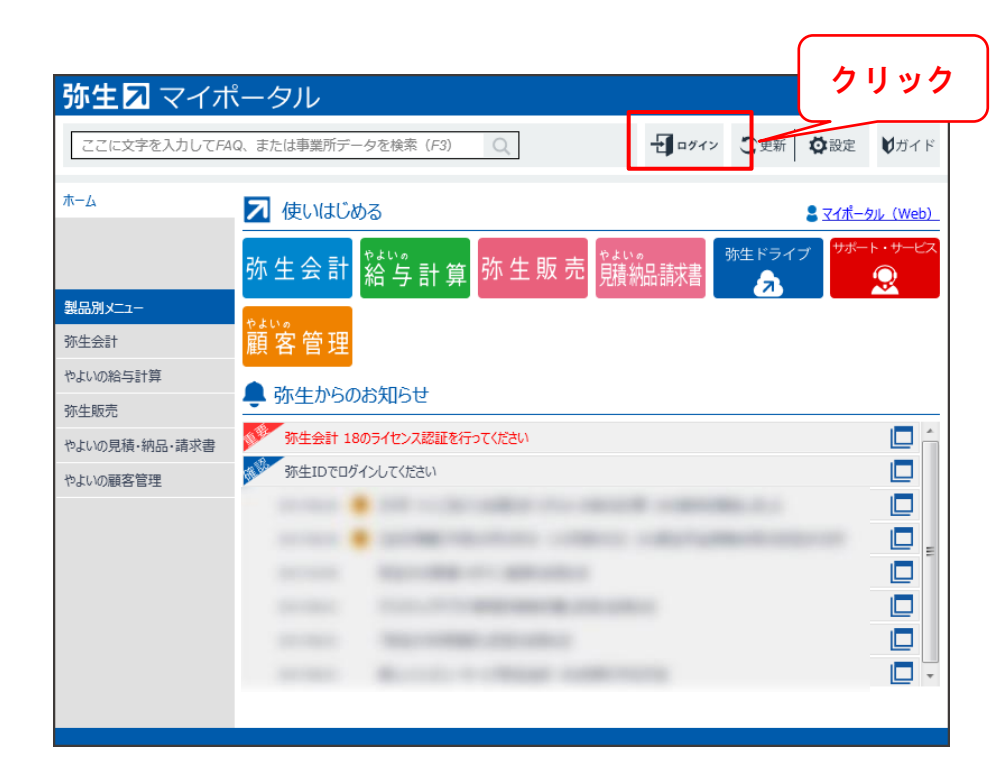

弥生IDを新規登録される方・・・P6

すでに弥生IDをお持ちの方・・・P12

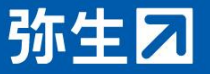

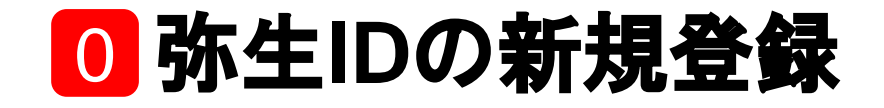

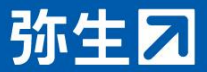

# 弥生IDの登録(1/5)

- 1 「弥生IDとは」をクリックします。
- 2 「弥生IDとは」のよくある質問FAQが表示されます。
- 3 「弥生IDを新規登録する」をクリックします。

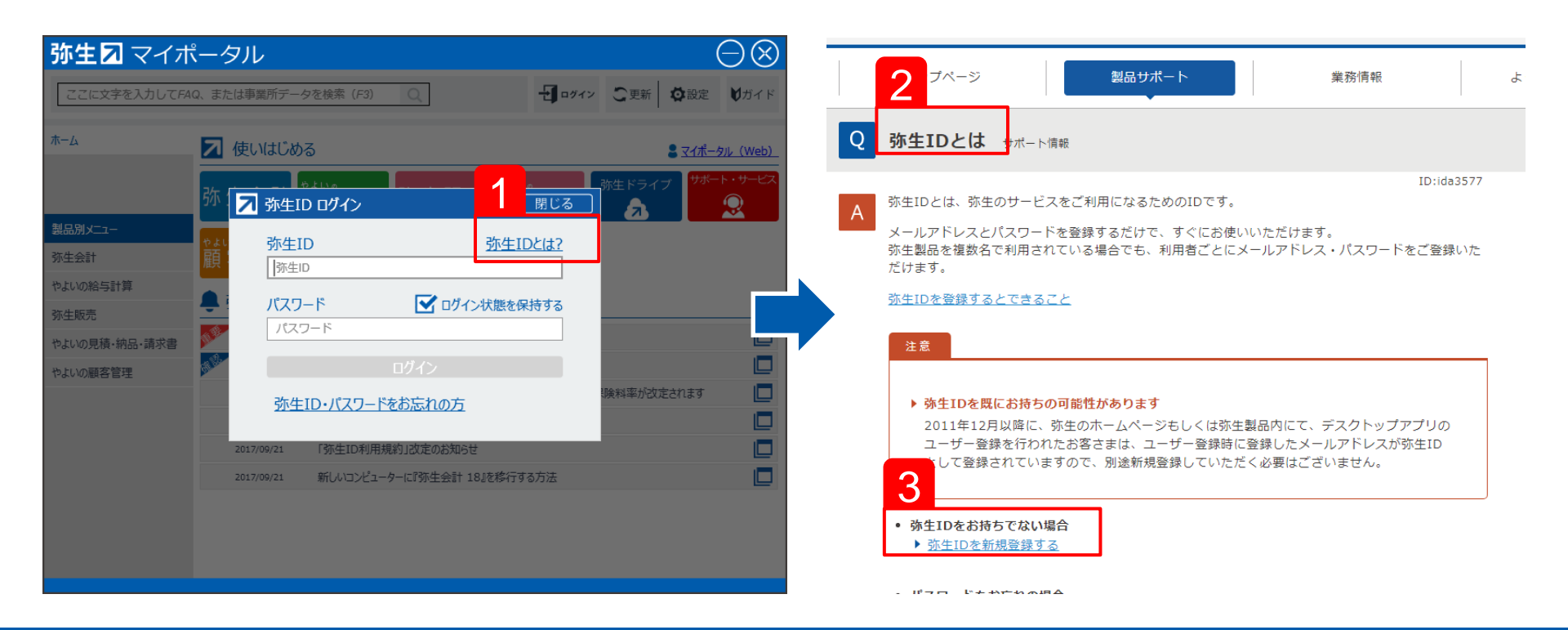

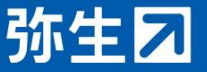

## 弥生IDの登録(2/5)

### 4 「弥生ID新規登録」をクリックします。 5 弥生ID新規登録画面が表示されます。

| トップページ 製品サポート 業務情報 よ                                | 5                                                                                                    |
|-----------------------------------------------------|----------------------------------------------------------------------------------------------------|
| Q 弥生IDを新規登録する サポート情報                                | 亦生ID新規登録                                                                                                    |
| ID:ida2207                                          | 名前     名前       姓     名                                                                                                    |
| <u>弥生ID新規登録</u> 🗖                                   | メールアドレス(弥生ID)     弥生IDとは       メールアドレス                                                                                                    |
| 2 [名前] [メールアドレス] [パスワード] を入力します。                    | メールアドレス(確認用)                                                                                                    |
| [名前]には、姓名両方を入力します。                                  | ※貼り付けできません。                                                                                                    |
| 3 画面下のチェックボックスにチェックを付けて、「登録する」をクリックします。             | バスワード(半角英数文字6~12文字まで、大文字小文字は区別されます。)                                                                                                    |
| 登録したメールアドレスに、メールが送信されます。                            | パスリード                                                                                                    |
|                                                     | パスワード(確認用)                                                                                                    |
| 注意                                                  | ✔ 弥生からのお知らせ・お得な情報を受信する                                                                                                    |
| 30日以内にメール本文に記載されているURLをクリックし、本人確認を完了させる必要が<br>あります。 | ▲ メールアドレス確認について                                                                                                    |
|                                                     | 本人確認のため入力した メールアドレス(弥生ID)に mypage@yayoi-kk.co.jpから「【弥<br>生】メールアドレス確認のお願い」のメールが送信されます。メール本文の確認用URLにアクセ<br>スし、メールアドレスの確認を完了してください。30日を経過してもご確認がお済みでない場<br>合、サービスのご利用ができなくなる場合がありますので、ご注意ください。 |

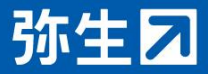

## 弥生IDの登録(3/5)

🧕 弥生ID情報を入力します。

### 7 「登録する」をクリック します。

※すべての入力およびチェックを 完了しないとボタンが押せません

#### 【ご注意】

登録後に配信されるメール「【弥生】メールアドレス 確認のお願い」に記載されているURLをクリックして メールアドレスの確認を完了させてください。 30日を経過してもご確認がお済みでない場合、サービス のご利用ができなくなる場合があります。

|                                   |                                    | すでに弥生IDをお持ちの方はこち                                           |
|-----------------------------------|------------------------------------|------------------------------------------------------------|
| <sup>百</sup> 即<br>姓               |                                    | 名                                                          |
| メールアドレス(                          | 冻生ID)                              | 弥生IDと                                                      |
| メールアドレス                           |                                    |                                                            |
| メールアドレス                           | (確認用)                              |                                                            |
| ※貼り付けできませ/                        | u <sub>o</sub>                     |                                                            |
| パスワード(半角                          | 英数文字6~12文字まで                       | で、大文字小文字は区別されます。)                                          |
| パスワード                             |                                    |                                                            |
| パスワード(確認                          | 8用)                                |                                                            |
| 🖌 弥生からのおタ                         | ♫らせ・お得な情報を                         | と受信する                                                      |
| 🛕 メールアドレ                          | <b>ノス確認について</b>                    |                                                            |
| 本人確認のたる                           | め入力した メールアドレ                       | レス(弥生ID)に mypage@yayoi-kk.co.ipから「【弥                       |
| 生】メールア                            | ドレス確認のお願い」のメ                       | メールが送信されます。メール本文の確認用URLにアクセ                                |
| スレ、メール                            | アドレスの確認を完了して                       | てください。30日を経過してもご確認がお済みでない場                                 |
| A 11 18-                          | りこ利用かできなくなる場<br>                   | 易合かありますので、こ注意ください。                                         |
| 合、サービスの                           |                                    |                                                            |
| 合、サービスの                           |                                    |                                                            |
| 合、サービス(<br>なサービスをご利)<br>だき、同意いただ( | 用の方は、 <u>「弥生ID利</u><br>ナる場合はチェックをフ | <u>リ用規約」</u> および <u>プライバシーポリシー</u> をお読みいた<br>入れてください。      |
| 合、サービス(<br>本サービスをご利)<br>だき、同意いただ( | 用の方は、 <u>「弥生ID利</u><br>ナる場合はチェックをフ | <u>リ用規約」</u> および <u>プライバシーポリシー</u> をお読みいた<br>入れてください。<br>- |

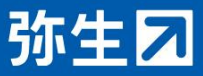

## 保有製品の紐付(1/2)

- 8 製品サポートの「保有製品・製品登録番号の確認」をクリ ックします。
- 9 「保有製品を追加する」をクリックします。

| ≡ | 弥生図 マイポータル     | よくある質問の検索        |                                                                                         |
|---|----------------|------------------|-----------------------------------------------------------------------------------------|
|   |                |                  | 製品サポート                                                                                  |
|   |                | お使いの製品           | 保有製品情報一覧                                                                                |
|   | 8 思わポート        | お使いのクラウドアプリはありませ | お持ちの弥生IDに登録された弥生製品の情報が表示されます。<br>登録された保有製品情報は、のしん。<br>製品を追加するには「保有:の加する」ボタンをクリックしてください。 |
|   | 保有製品・製品登録番号の確認 | 弥生からのお知らせ 🛤      | 、保有制品を追加する                                                                              |
| 0 | サポート           |                  |                                                                                         |
| B | 各種メニュー         | お知らせ メールアトレス確認   |                                                                                         |
|   |                |                  |                                                                                         |

プライバシーポリシー | 免責事項 | お問い合わせ | 弥生ID利用規約

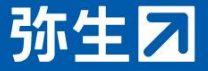

## 保有製品の紐付(2/2)

10 お客様番号とパスワードを入力し「次へ」をクリックします。※お客様番号とパスワードは弥生ホームページの「サポート・サービス」にログインする際に入力いただくものと同じとなります。
 11 これで、保有製品の追加は完了です。

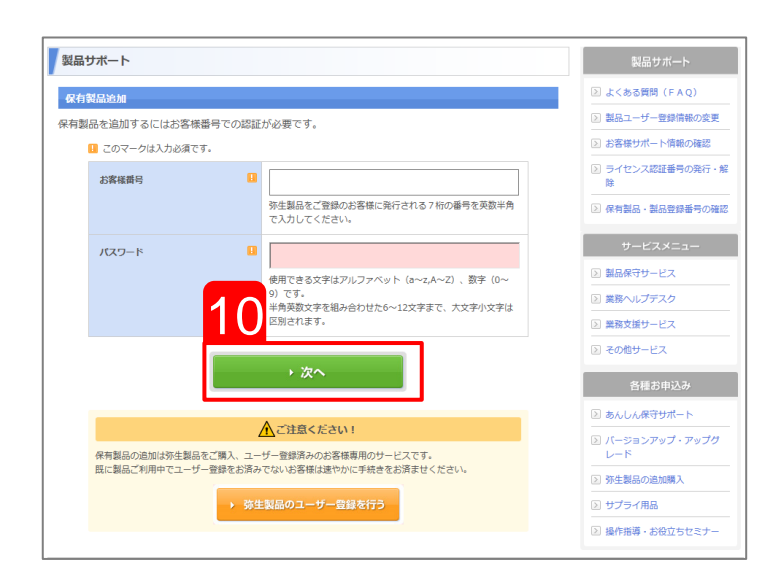

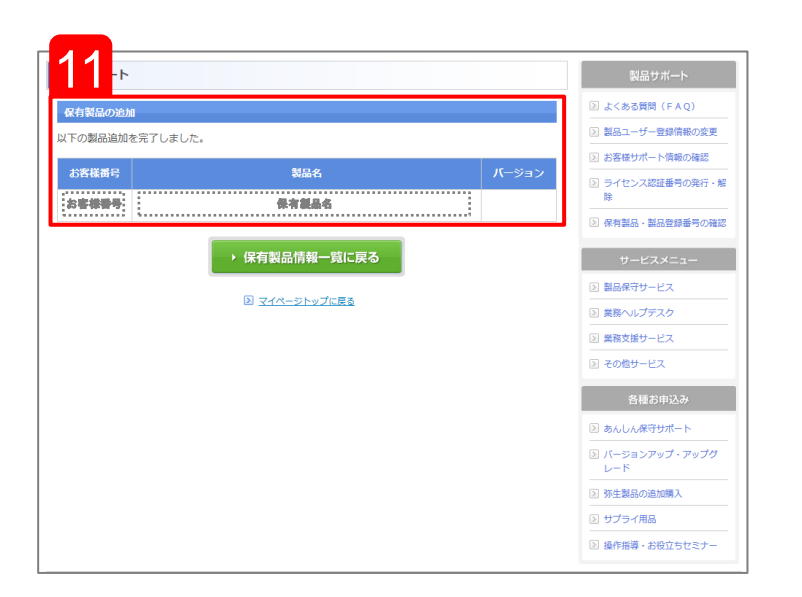

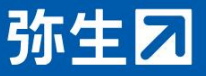

## 0 弥生IDによるログイン

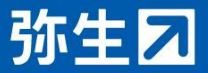

# 弥生IDによるログイン(1/2)

### 1 「弥生ID」と「パスワード」を入力します。 2 ログイン後の弥生 マイポータルが表示されましたら、 「弥生ドライブ」アイコンをクリックします。

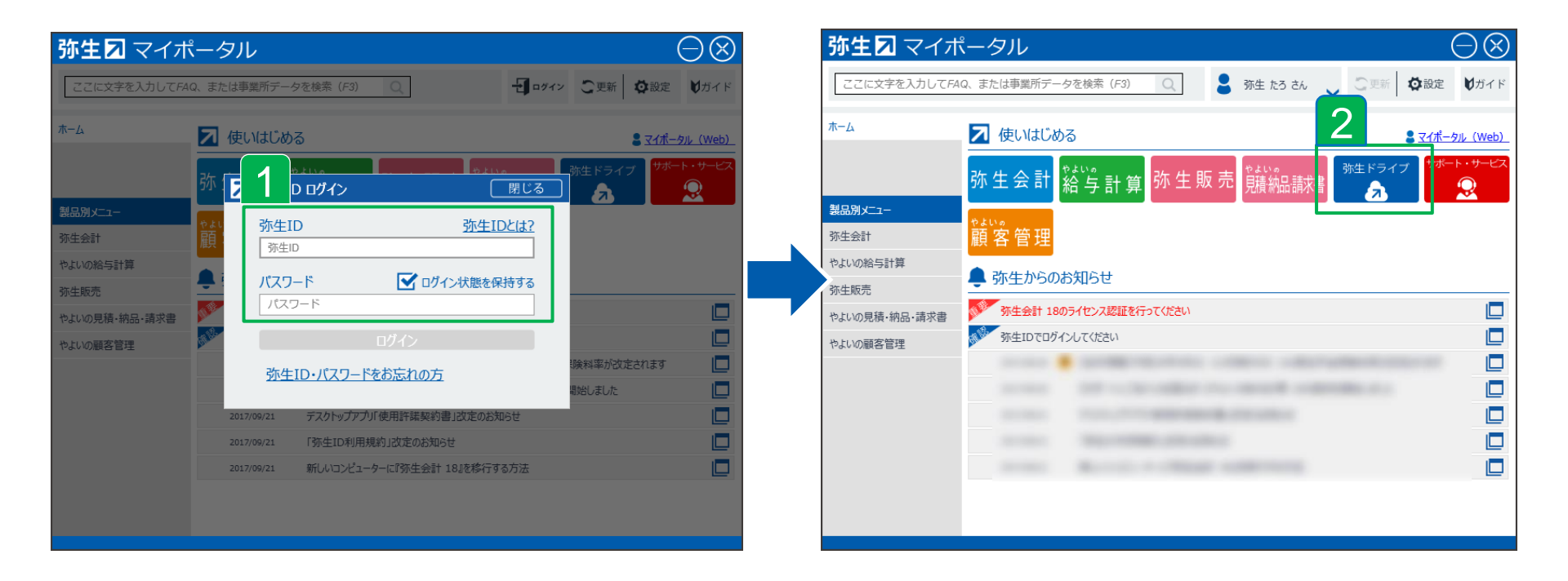

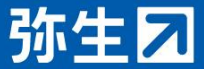

## 弥生IDによるログイン(2/2)

- 3 弥生ドライブへようこその画面で「今すぐログイン」をク リックします。
- 4 弥生ドライブ起動後、【Step2:データバックアップサー ビスの設定】を行うことで、弥生ドライブに「バックアッ プ」フォルダが作成されデータが蓄積されていきます。

※弥生ドライブにお客様番号が表示されない場合、P.10に戻り保有製品の紐付を行ってください

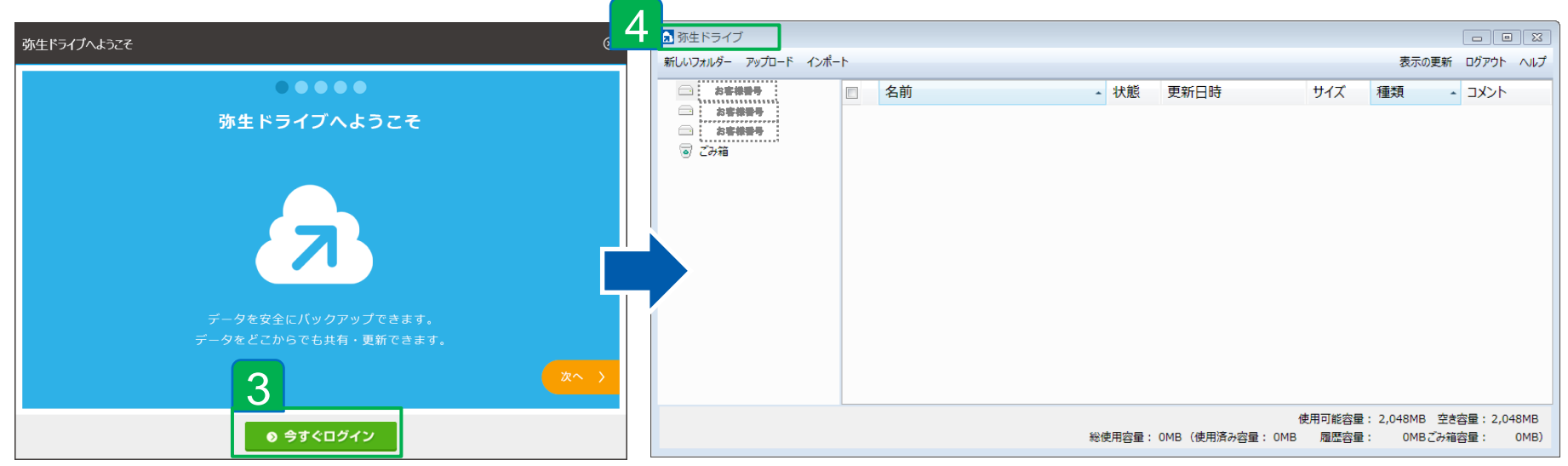

これで、弥生ドライブのログインは完了です。

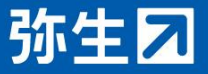

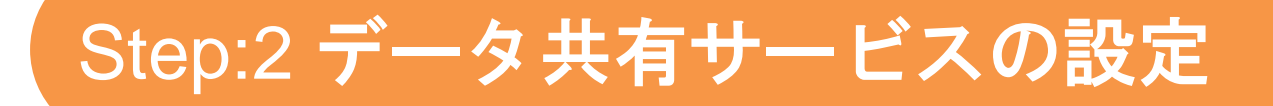

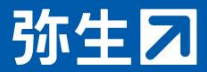

データ共有サービスの設定(1/6)

### 1 データ共有するフォルダ—を作成します。

| 1<br>±×∋√ブ           |      |                |                             |                                           |
|----------------------|------|----------------|-----------------------------|-------------------------------------------|
| 新しいフォルダー アップロード インポー | -Ի   |                |                             | 表示の更新 ログアウト ヘルプ                           |
|                      | □ 名前 | ▲ 状態 更新日時      | サイズ 種類                      | אלאב -                                    |
| ◎ こみ箱                |      |                |                             |                                           |
|                      |      |                |                             |                                           |
|                      |      |                |                             |                                           |
|                      |      |                |                             |                                           |
|                      |      |                |                             |                                           |
|                      |      |                |                             |                                           |
|                      |      |                |                             |                                           |
|                      |      |                |                             |                                           |
|                      |      |                |                             |                                           |
|                      |      |                |                             |                                           |
|                      |      | 総使用容量: OMB(使用活 | 使用可能容量: 2<br>み容量: OMB 履歴容量: | 20,480MB 空き容量: 20,480MB<br>0MBごみ箱容量: 0MB) |

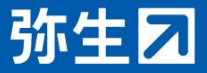

## データ共有サービスの設定(2/6)

2

### 共有先別にわかりやすい名前を設定します。

#### ※ここでは「データ共有用」とします

| ▲ 弥生ドライブ          |                    |         |                     |        |              |                                                                                             | ×    |
|-------------------|--------------------|---------|---------------------|--------|--------------|---------------------------------------------------------------------------------------------|------|
| 名前の変更 削除 移動 新しいファ | オルダー 共有 アップロード インポ |         |                     |        | 表示の更新        | ログアウト                                                                                       | ヘルプ  |
|                   | ■ 名前 4             | ▲ 状態    | 更新日 <mark>時</mark>  | サイズ    | 種類           | -<br>-<br>-<br>-<br>-<br>-<br>-<br>-<br>-<br>-<br>-<br>-<br>-<br>-<br>-<br>-<br>-<br>-<br>- |      |
| 💿 ごみ箱             | 🗹 🚘 データ共有用         |         | 2017/10/11 11:01:31 |        | ファイル フォルダ・   | -                                                                                           |      |
|                   |                    |         |                     |        |              |                                                                                             |      |
|                   |                    |         |                     |        |              |                                                                                             |      |
|                   |                    |         |                     |        |              |                                                                                             |      |
|                   |                    |         |                     |        |              |                                                                                             |      |
|                   |                    |         |                     |        |              |                                                                                             |      |
|                   |                    |         |                     |        |              |                                                                                             |      |
|                   |                    |         |                     |        |              |                                                                                             |      |
|                   |                    |         |                     |        |              |                                                                                             |      |
|                   |                    |         |                     |        |              |                                                                                             |      |
|                   |                    |         |                     |        |              |                                                                                             |      |
|                   |                    |         | í                   | 使用可能容量 | : 2,048MB 空き | 容量:2,04                                                                                     | 18MB |
|                   |                    | 総使用容量:( | )MB(使用済み容量: 0MB     | 履歴容量   | : 0MBごみ箱     | 容量:                                                                                         | OMB) |

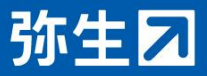

データ共有サービスの設定(3/6)

3 共有設定するフォルダ―を選択します。 4 「共有」をクリックします。

| 弥生ドライブ            | 4                    |           |                    |               |                  |
|-------------------|----------------------|-----------|--------------------|---------------|------------------|
| 名前の変更 削除 移動 新しいフォ | ロルダー 共有 アップロード インポート |           |                    | 表示            | この更新 ログアウト ヘルプ   |
|                   | 3 名前                 | ▲ 状態 勇    | 更新日時               | サイズ 種類        | - 14XE           |
| ◎ こみ箱             | 🗵 🖴 データ共有用           | 2         | 017/10/11 11:01:31 | ファイル:         | วสมเช็-          |
| L L               |                      |           |                    |               |                  |
|                   |                      |           |                    |               |                  |
|                   |                      |           |                    |               |                  |
|                   |                      |           |                    |               |                  |
|                   |                      |           |                    |               |                  |
|                   |                      |           |                    |               |                  |
|                   |                      |           |                    |               |                  |
|                   |                      |           |                    |               |                  |
|                   |                      |           |                    |               |                  |
|                   | 1                    |           | 使                  | 用可能容量: 2,048M | IB 空き容量: 2,048MB |
|                   |                      | 総使用容量: OM | B(使用済み容量: OMB      | 履歴容量: OM      | Bごみ箱容量: 0MB)     |

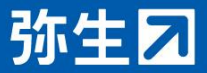

## データ共有サービスの設定(4/6)

5 「このフォルダ―を共有する」を☑します。

6 共有する相手の弥生IDを入力し「追加」をクリックします。

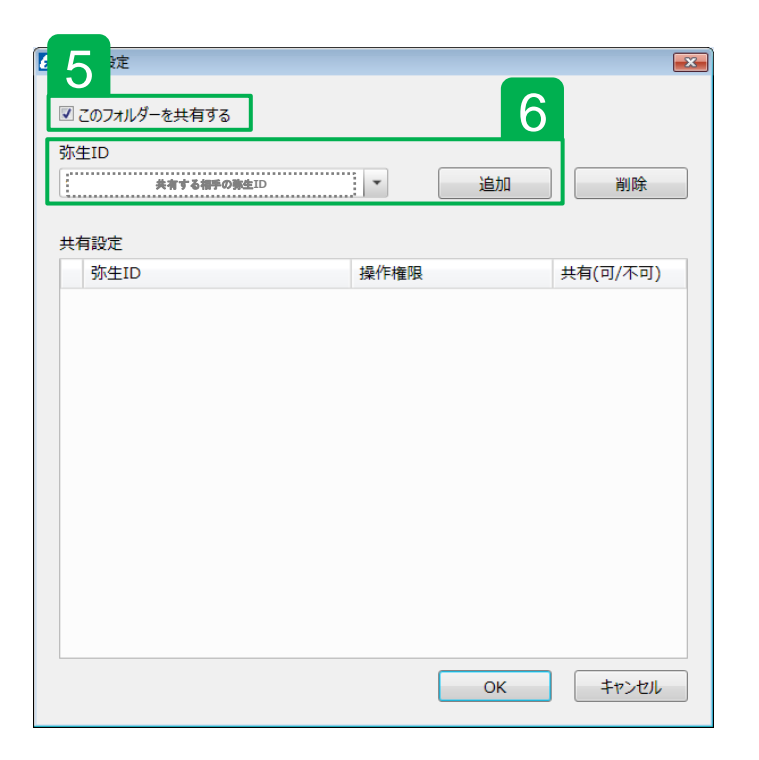

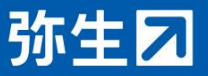

## データ共有サービスの設定(5/6)

7 共有する弥生IDに☑します。8 「OK」をクリックします。

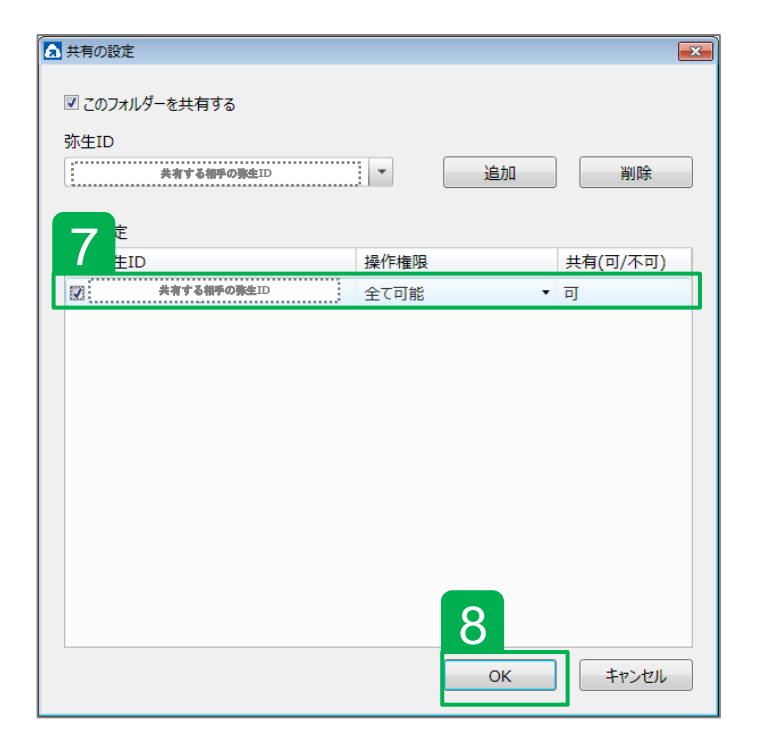

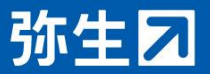

## データ共有サービスの設定(6/6)

### 共有したフォルダーに [人型] のマークが表示されていれば、 共有設定は完了です。

あとは、共有したいファイルを「アップロード」または、ドラ ック&ドロップで共有フォルダ—にアップして終了です。

| ▲ 弥生ドライブ<br>名前の変更 削除 移動 新しいフォルダー | 共有 アップロード インポート |                        |                |                   | 表示の更新                      | - • • • • • • • • • • • • • • • • • • • |    |
|----------------------------------|-----------------|------------------------|----------------|-------------------|----------------------------|-----------------------------------------|----|
| ・         ・         ・            | 名前              | <ul> <li>状態</li> </ul> | 更新日時           | サイズ               | 種類 -                       | 44%                                     | 18 |
|                                  |                 | 総使用容量:                 | OMB(使用済み容量: OM | 使用可能容量<br>4B 履歴容量 | : 2,048MB 空き容<br>: 0MBごみ箱容 | 量:2,048MB<br>量: 0MB)                    |    |

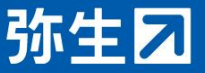

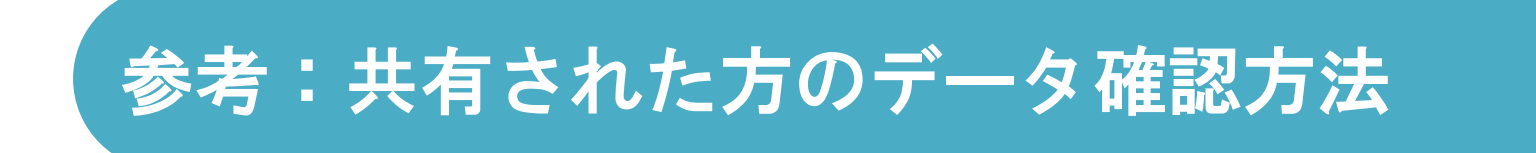

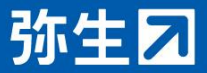

# 弥生IDによるログイン(1/2)

 1 共有された方が弥生 マイポータルに「弥生ID」と「パス ワード」を入力しログインします。
 2 ログイン後の弥生 マイポータルが表示されましたら、

「弥生ドライブ」アイコンをクリックします。

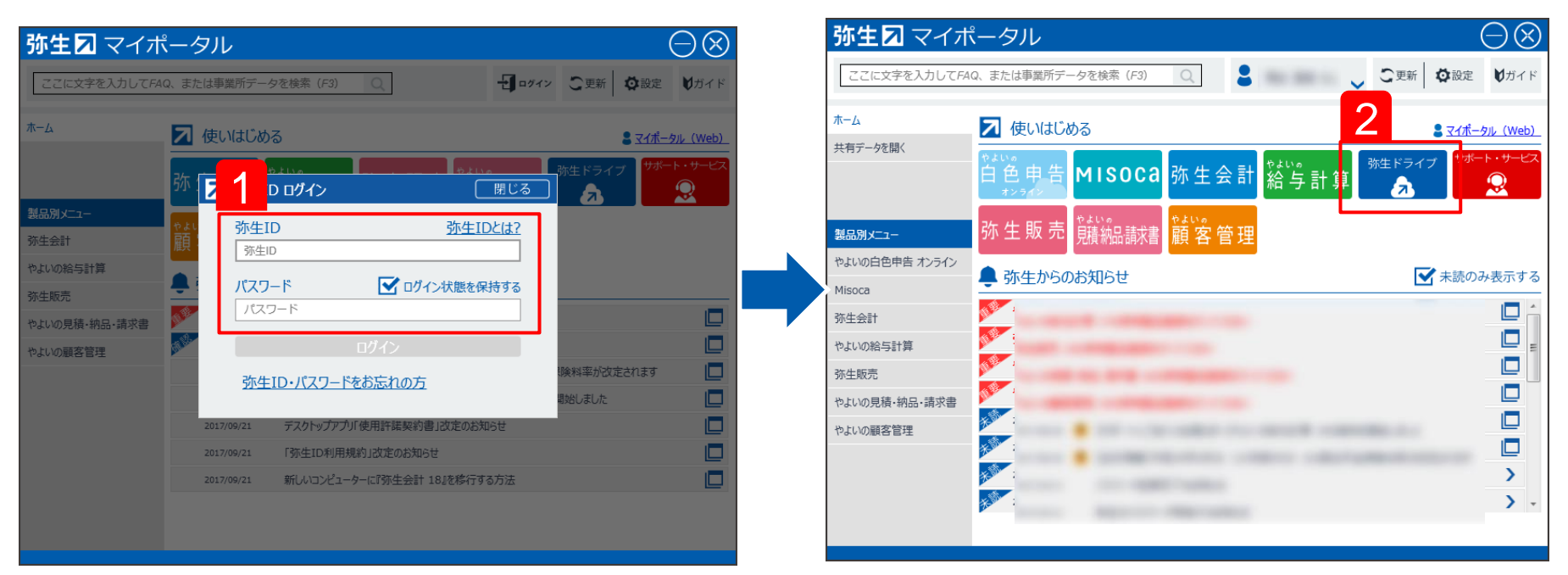

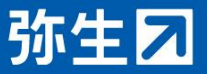

## 共有フォルダーを確認

3 共有設定された方の弥生ID(メールアドレス)名のフォルダー が共有フォルダーとなります。こちらをクリックすると共有 データを確認することができます。

※双方でデータの確認や新規のデータをアップロード可能です。

| 弥生ドライブ                                          |    |                   |   |    |                     |        |           |       | ×   |
|-------------------------------------------------|----|-------------------|---|----|---------------------|--------|-----------|-------|-----|
| 名前の亦更 新しいフォルダー 共有テ                              | 表示 | アップロード インポート      |   |    |                     |        | 表示の更新     | ログアウト | ヘルプ |
|                                                 |    | 名前                | • | 状態 | 更新日時                | サイズ    | 種類        | コメント  |     |
| <ul> <li>美有能度された方の除車ID</li> <li>うごみ箱</li> </ul> |    | 』手順書株式会社(1期).KD18 |   |    | 2017/10/11 11:14:32 | 263 KB | 弥生会計 18 ラ |       |     |
| < <u> </u>                                      |    |                   |   |    |                     |        |           |       |     |
|                                                 |    |                   |   |    |                     |        |           |       |     |

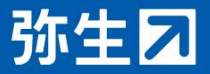